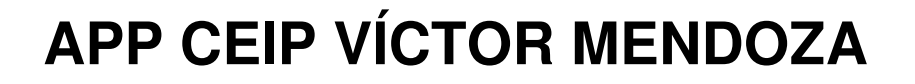

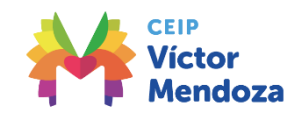

Hoy **lunes 1 de abril**, a partir de las **20:00h** procederemos a activar a todos los usuarios de la App CEIP Víctor Mendoza. Os queremos dar unas indicaciones de interés relativas al proceso.

# ¿Qué debo hacer?

### 1º- Descarga de la App CEIP Víctor Mendoza (iOS / Android). Enlaces de descarga:

- Android: https://play.google.com/store/apps/details?id=com.etecnia.victormendoza
- iOS: <u>https://itunes.apple.com/us/app/c-e-i-p-v%C3%ADctor-mendoza/id1450920507</u>

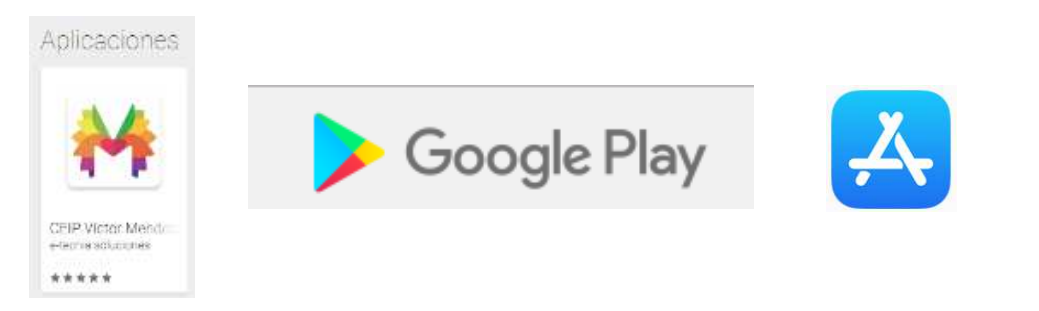

2º- Introducción de las credenciales (el usuario es el correo electrónico que nos facilitaste y la contraseña es la que has modificado a partir del correo recibido) en la segunda pestaña de la app (avisos).

## ¿Qué pasa si no encuentro la App?

Para poder descargar la App en Android necesitas tener una versión igual o superior a Android 5.0. En el caso de iOS, será necesaria la versión 11.0

## ¿Qué pasa si mis credenciales han caducado?

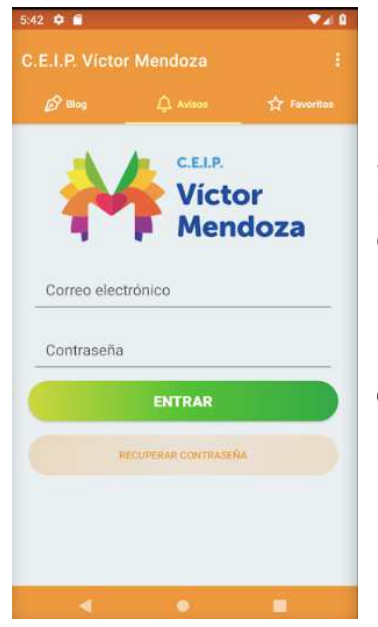

Si tus credenciales han caducado, tenéis un botón de auto recuperación (recuperar contraseña), justo debajo del botón entrar. Éste se encuentra en la segunda pestaña de la App (avisos).

Podéis recuperar la contraseña tantas veces como necesitéis, cada una de ellas recibiréis un correo electrónico.

#### ¿Qué pasa si no recibo el correo?

1º - Revisa las bandejas de correo no deseado, Spam y similar. puede ser que tu proveedor de correo lo haya clasificado en una de estas bandejas.

2º - Si no llega el correo, ponte en contacto con nosotros en <u>cpbinefar@educa.aragon.es</u>, facilitándonos:

- El nombre y el Apellido del usuario de la App.
- El correo electrónico.
- El nombre de los alumnos y las aulas de cada uno de ellos.

Los dos primeros datos deben ser los que nos facilitaste en la toma de datos que llevamos a cabo hace un tiempo, ya que esto nos ayudará a localizarte en la base de datos.

Es importante que revises el correo, ya que se volverán a generar unas credenciales con las que podrás acceder a la App.

### Notificaciones

| C.E.I.P. Victor Mendoza                                                                                                    | 5:44 🕸 🔮 🖀                           | ▼⊿ 0                     | 5:45 🗢 🖷                                                                               | ▼⊿ 0            | 5:45 🌣 🛡 💼        | ▼210           |
|----------------------------------------------------------------------------------------------------|--------------------------------------|--------------------------|----------------------------------------------------------------------------------------|-----------------|-------------------|----------------|
| <ul> <li>Aus</li> <li>Aus</li> <li>Forme attention</li> <li>Our 2-2019   11:45</li> <li>Auton of de scursion</li> <li>Our 2-2019   11:45</li> <li>Auton of de scursion</li> <li>Our 2-2019   11:45</li> <li>Auton of de scursion</li> <li>Our 2-2019   11:45</li> </ul>                                                                                                    | C.E.I.P. Víctor Mendoza              | 1                        | ← Notificación                                                                         | *               | C.E.I.P. Victo    |                |
|                                                                                                    | 🖉 Blog 🗘 Avisos                      | 🏠 Favoritos              |                                                                                        |                 | i Wag             | <sup>(a)</sup> |
| Los alumos de Infantil van a empezar esta<br>semana un proyecto de los egipcios y los roma<br>Infantil<br>04-02-2019   10:22<br>A Torneo atletismo<br>Buenos dias. Mañana se abren las inscripciones<br>para el torneo de atletismo, con la colaboración<br>Infontil<br>01-02-2019   11:45<br>A Notificación de excursión<br>Buenos dias. Recordamos que maíana                                                                                                    | A Inicio de proyecto - Egipcios      | у                        | Buenos días,                                                                           |                 | A Notificat       |                |
| semana un proyecto de los egipcios y los roma<br>Intentit<br>04-02-2019   10:22<br>A Torneo atletismo<br>Buenos días.Mañana se abren las inscripciones<br>para el tomos de atletismo, con la colaboración<br>101-02-2019   11:45<br>Buenos días, Recordamos que mañana<br>Buenos días, Recordamos que mañana                                                                                                    | Los alumnos de Infantil van a empezi | ar esta                  |                                                                                        |                 | será la excurs Gr |                |
| Intendified       04-02-2019   10-22       Enviar a favoritos       Intendified                                                                                                    | semana un proyecto de los egipcios   | y los roma               |                                                                                        |                 | Infamil P4 A      | medor          |
| A Tomeo atletismo       Mar ¿Quieres enviar este aviso a form favoritos?       Inframul P4 A         Buenos días Mañana se abren las inscripciones para el tomo de atletismo, con la colaboración.                                                                                                    | Infantii<br>04-02                    | 2-2019   10:22           | Enviar a favoritos                                                                     |                 |                   | antil P3 A     |
| A Torneo atletismo       Ciut       Image: Ciut       Image: Ciut |                                      |                          | Mar ¿Quieres enviar este aviso a favoritos?                                            |                 |                   |                |
| Buenos días,Mañana se abren las inscripciones<br>para el tomeo de attetismo, con la colaboración.<br>01-02-2019   11:45                                                                                                    | ↓ Torneo atletismo                   |                          | Clut                                                                                   |                 | Pri               |                |
| 1000     - 60 metros lisos     CERRAR SESIÓN       01-02-2019   11:45     - 60 metros lisos     - 60 metros lisos       150 metros lisos     - 150 metros lisos     - 60 metros lisos       150 metros lisos     - 01-02-2019   11:45     - 60 metros lisos                                                                                                    |                                      | cripciones<br>laboración | Esta SI NO                                                                             |                 |                   |                |
|                                                                                                    |                                      |                          |                                                                                        |                 | c                 | RRAR SESIÓN    |
| Image: Control of the excursion         01-02-2019   11:45           Buenos días, Recordamos que mañana         01-02-2019   11:45                                                                                                    | 01-02                                | 2-2019   11:45           | <ul> <li>60 metros lisos</li> <li>60 metos vallas</li> <li>150 metros lisos</li> </ul> |                 |                   |                |
| Avoitificación de excursión     01-02-2019   11-45 Buenos días, Recordamos que mañana                                                                                                    |                                      |                          | Todos                                                                                  |                 |                   |                |
| Buenos días, Recordamos que mañana                                                                                                    | Notificación de excursión            |                          | 01-                                                                                    | 02-2019   11:45 |                   |                |
| será la excursión a la sierra Estos es lo que los                                                                                                    |                                      | na<br>lo que los         |                                                                                        |                 |                   |                |
|                                                                                                    |                                      |                          | •                                                                                      |                 | 4                 |                |

Una vez que tengas acceso, podrás leer las notificaciones del centro y las relativas al aula de tus hijos. En la parte derecha tenéis la sección favoritos, cualquier noticia que consideréis oportuna la podéis archivar como favorita.

Cada aviso o notificación que recibas podrá incluir un archivo adjunto que podréis descargar en el enlace "**descargar archivo**" situado en la parte inferior de la notificación.

### Envío de las primeras notificaciones de prueba

Del martes 2 al viernes 5 se enviará una notificación diaria. Quien haya podido acceder a la aplicación con el usuario y la contraseña y no reciba estas notificaciones, puede pasar por secretaría para solucionarlo.

Para cualquier duda o problema relativa al acceso a la App, estaremos encantados de atenderos a partir de mañana en la Dirección del centro.